Ξ

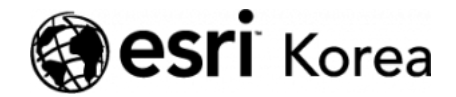

★ > [ArcGIS Pro 완전 정복!] ②기본

#### € →

# [ArcGIS Pro 완전 정복!] ②기본

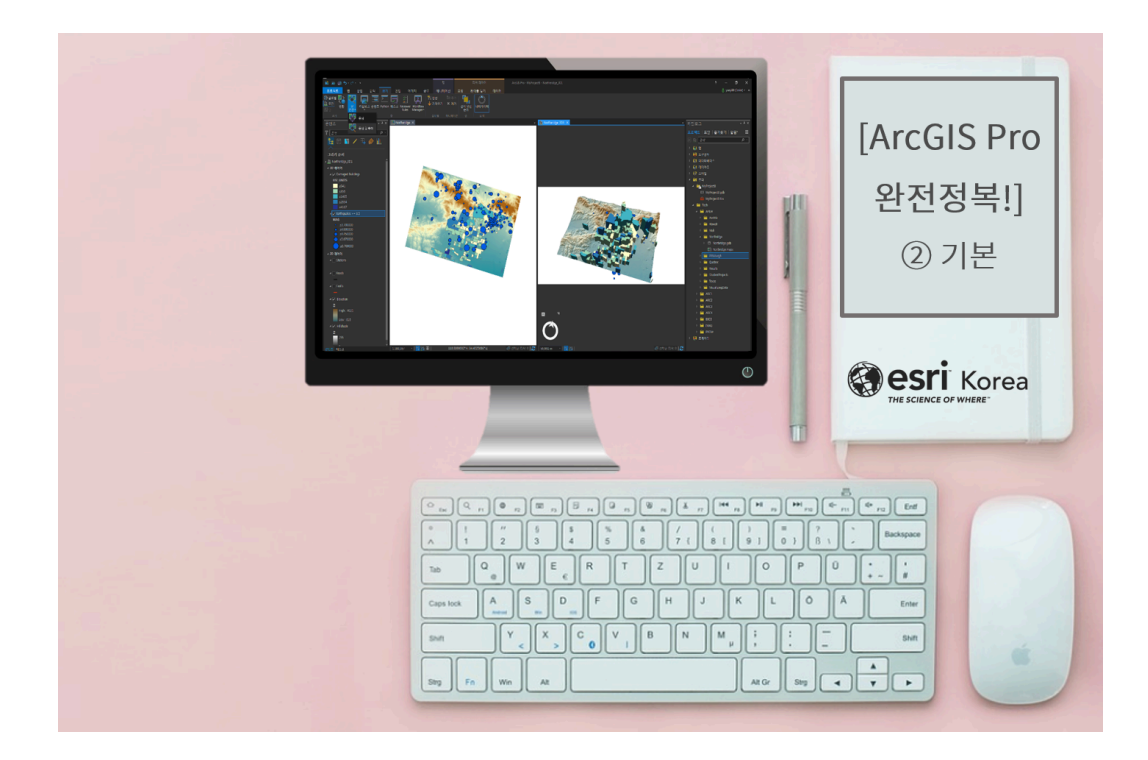

'ArcGIS Pro 완전 정복!' 입문 과정은 잘 따라 오셨나요? 기본적인 공간 데이터 유형과 대표적인 파일 형태에 대해 인지하셨다면 내가 원하는 공간 분석을 수행 하기 위한 데이터는 어디서 수집하고, 어떤 공간 분석을 수행해야 하는지 궁금하 실 겁니다. 이런 궁금증을 해소해드리기 위해 데이터 획득을 시작으로 공간 분석 을 수행한 결과를 공유하기까지 전반적인 공간 분석의 흐름과 함께 단계별로 설 명해 드리겠습니다 🙄

## [공간 분석 워크플로]

먼저 공간 분석을 위한 전체 워크플로는 아래 그림과 같이 여섯 단계로 구성되어 있습니다.

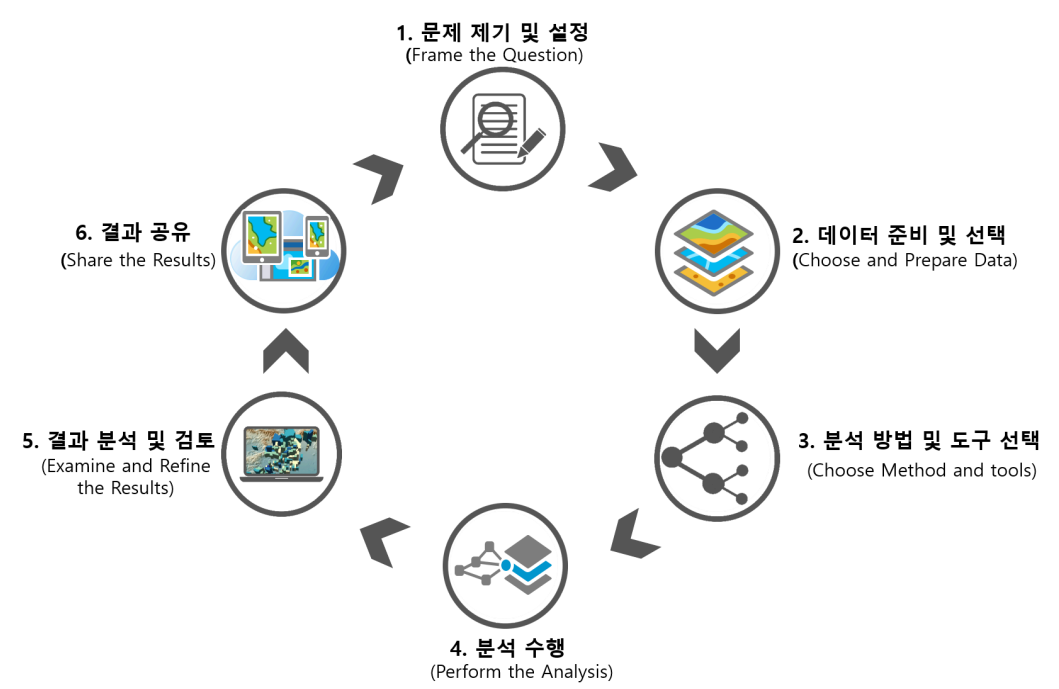

#### 1. 문제 제기 및 설정(Frame the Question)

공간 분석을 위한 질문 및 기준을 설정하는 단계로 공간적인 위치가 객체 (Object) 또는 현상(Phenomenon)과 관련이 있는지 파악하기 위해 문제 또는 가설을 설정하는 단계입니다.

#### 2. 데이터 준비 및 선택(Choose and Prepare Data)

질문에 대한 결과를 얻는 데 **필요한 공간 데이터를 획득하고 준비하는 단계**이며, 공간 분석의 유형에 따라 활용할 수 있는 데이터가 달라집니다. 활용할 수 있는 데이터는 공간데이터인 벡터 데이터 및 래스터 데이터와 비공간 데이터인 테이 블 데이터가 있습니다. 먼저 벡터 데이터는 네트워크 분석, 위상 분석 등에 활용 할 수 있으며, 래스터 데이터는 토지 피복 변화 분석, DEM 데이터 기반 향 경사 분석, 위성 영상 자료 연계 등에 용이합니다. 또한, 테이블 데이터를 직접 가공하 여 공간 데이터 형식으로 변환하거나 기존의 데이터에 연계하여 원하는 분석에 활용할 수 있습니다. 여기서 잠깐! 어디에서, 어떤 유형의 데이터를 수집해야 하 는지 모르신다면 주목해주세요 ☺

#### <u> 인천광역시 오픈데이터</u>

| 국토계획/방화지구(shp/csv), 모기         |
|--------------------------------|
| 발생 현황(shp/csv), 인천시 어린이        |
| 집 <b>(shp/csv)</b> , 강화 나들길 코스 |
| (shp/csv)                      |

예시

## <u>국가교통DB</u>

| 예시     | 연속수치지형도(shp), 기본공간정<br>보(shp), 연안해역 기본도(shp) 항<br>공사진, 정사영상, 공개DEM |
|--------|--------------------------------------------------------------------|
| 데이터 유형 | 벡터/래스터                                                             |

#### <u>국토지리정보원 국토정보맵</u>

| 예시     | 토지 피복 시계열 변화량(shp, xls),<br>PM10 배출원별 배출량(shp, xls) |
|--------|-----------------------------------------------------|
| 데이터 유형 | 벡터/테이블                                              |

## <u> 환경부 환경공간정보서비스</u>

| 예시     | 서울시 대피소 방재시설 현황<br>(shp,dxf/xls), 서울시 자전거편의시<br>설 위치정보(shp,dxf/xls) |
|--------|---------------------------------------------------------------------|
| 데이터 유형 | 벡터/테이블                                                              |

#### <u>서울 열린데이터광장</u>

| 예시     | 지가변동률정보(shp/csv), 건축물<br>연령정보(shp/csv) |
|--------|----------------------------------------|
| 데이터 유형 | 벡터/테이블                                 |

## <u>국가공간정보포털</u>

| 예시     | 부동산 지적정보(shp/csv), 수치지<br>형도(dxf/csv) |
|--------|---------------------------------------|
| 데이터 유형 | 벡터/테이블                                |

#### 공공데이터포털

| 데이터 유형 | 벡터/테이블 |
|--------|--------|
|        |        |

| 예시     | 네트워크 데이터 <b>(TransCAD, shp)</b> |
|--------|---------------------------------|
| 데이터 유형 | 벡터                              |

## <u>미국 지질조사소(USGS)</u>

| 예시     | 항공사진, 랜드셋 <b>(Landsat)</b> |
|--------|----------------------------|
| 데이터 유형 | 래스터                        |

## <u>에스리 오픈데이터</u>

| 예시     | 위성영상, 랜드셋 <b>(Landsat)</b> |
|--------|----------------------------|
| 데이터 유형 | 래스터                        |

## <u>나사(NASA)</u>

| 예시     | 30m 해상도 DEM |
|--------|-------------|
| 데이터 유형 | 래스터         |

## <u>경기도 데이터 드림</u>

| 예시     | 길 관광 정보 현황(xls, csv), 무료<br>와이파이 현황(xls, csv) |
|--------|-----------------------------------------------|
| 데이터 유형 | 테이블                                           |

## <u>성남 공공데이터넷</u>

| 예시     | 성남시 가로수길 정보 <b>(xls, csv),</b> 분<br>당구 대피시설 현황 <b>(xls, csv)</b> |
|--------|------------------------------------------------------------------|
| 데이터 유형 | 테이블                                                              |

#### <u>건축데이터 민간개방 시스템</u>

| 예시 지역 지구구역 <b>(xls)</b> , 주차장 <b>(xls)</b> , 건<br>축물 유지관리 <b>(xls)</b> |
|------------------------------------------------------------------------|
|------------------------------------------------------------------------|

#### <u>지자체 업종별 데이터 개방(BUSINESS OPEN DATA)</u>

| 예시     | 의료법인(xlsx, csv), 골프장(xlsx,<br>csv), 고압가스업(xlsx, csv) |
|--------|------------------------------------------------------|
| 데이터 유형 | 테이블                                                  |

#### <u>재난 안전 데이터포털</u>

| 예시     | 지진해일 긴급대피 장소(xls, csv),<br>재난문자방송 발령 현황(xls, csv) |
|--------|---------------------------------------------------|
| 데이터 유형 | 테이블                                               |

#### <u>도시계획정보서비스</u>

| 예시     | 도시계획현황통계 <b>(xls)</b> |
|--------|-----------------------|
| 데이터 유형 | 테이블                   |

### <u> 감염병 웹 통계 시스템</u>

| 예시     | 질병별 통계(xls), 지역별 통계(xls),<br>성별·연령별 통계(xls) |
|--------|---------------------------------------------|
| 데이터 유형 | 테이블                                         |

#### <u>도로명주소 안내시스템</u>

| 예시     | 도로명주소 목록(xls) |
|--------|---------------|
| 데이터 유형 | 테이블           |

추가로 <u>Open Data Inception</u>은 국가별 오픈 데이터 포털을 제공하고 있으며, <u>Free GIS Data</u>는 오픈 데이터를 제공하는 사이트로 GIS로 불러올 수 있는 300 개가 넘는 데이터를 다운받을 수 있으니 참고하세요.

#### 3. 분석 방법 및 도구 선택(Choose method and tools)

지도상에서 쉽게 확인되지 않는 패턴 및 정보를 확인하기 위해서 연구 영역에 대 한 지도를 생성하고 데이터 시각화를 위한 **분석 방법을 선정**합니다. ArcGIS Pro를 이용한 공간 분석을 위한 기본 도구를 소개하겠습니다.

### > 클립(Clip)

입력 피처를 클립 피처에 중첩하여 추출하는 방법입니다.

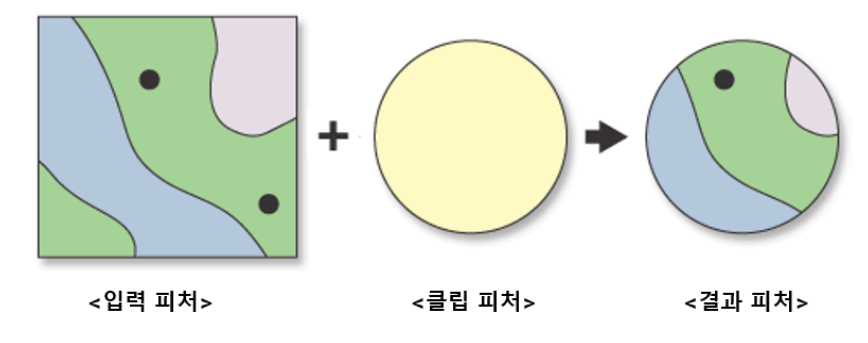

#### > 인터섹트(Intersect)

입력 피처들의 교집합을 추출하는 방법으로 레이어에 있는 중첩된 피처만 결과 피처로 나타납니다.

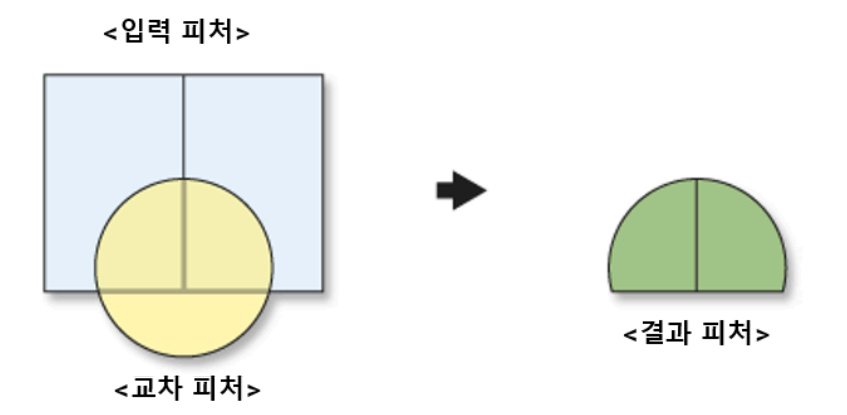

#### > 유니온(Union)

입력 피처들의 합집합을 추출하는 방법으로 모든 피처와 속성은 결과 피처에 나 타납니다.

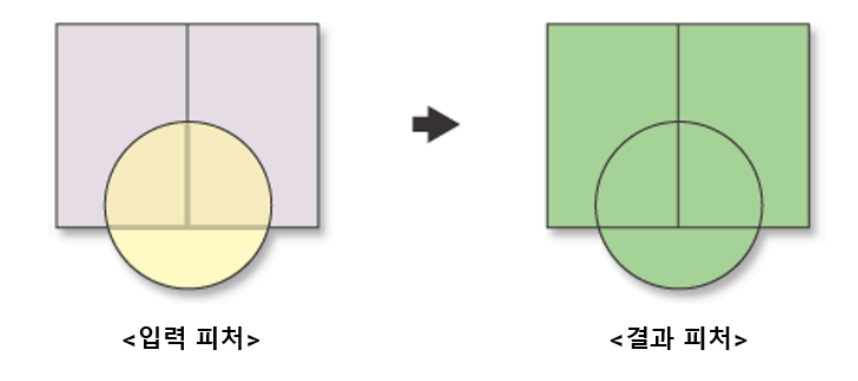

## > 버퍼(Buffer)

입력 피처 주변에 특정 거리를 설정하여 버퍼 폴리곤을 생성합니다.

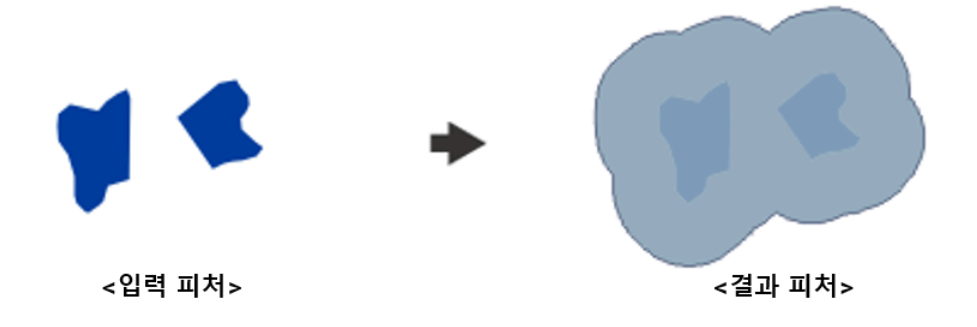

#### 4. 분석 수행(Perform the Analysis)

문제 해결을 위한 데이터를 수집하고 분석방법을 결정했다면 프로세스 방법론에 대해 결함이나 오류를 발견하고 해결하여 **GIS 분석을 수행하는 단계**입니다.

#### 5. 결과 분석 및 검토(Examine and Refine the Results)

질의에 대한 답변, 적절한 변수의 사용 여부에 대해 판단하고 도출된 결과를 시 각적 및 통계적으로 분석하여 **결과를 검토**합니다.

#### 6. 결과 공유(Share the Results)

사용자의 니즈 및 상황에 따라 도출된 결과물은 ArcGIS Online에 공유할 수 있으며, 프로젝트 패키지, 맵 패키지와 같은 패키지 형태, PDF, JPG와 같이 출력 된 이미지 형태, 웹 맵, 웹 레이어, 웹 씬 **형태로 공유**할 수 있습니다.

지금까지 문제 제기부터 공간 데이터의 수집 경로, 기본적인 공간 분석 도구, 분 석을 완료한 결과물 공유까지 데이터 분석을 위한 전체적인 워크플로를 살펴봤 습니다. 전체적인 과정을 숙지하셨으니 지금 당장 데이터 분석을 수행해보세요 <sup>©</sup>

## [Training : Convert, Link and Share data]

ArcGIS Pro는 2차원의 맵을 3차원 씬으로 변환하는 기능과 연동하여 작업할 수 있는 기능이 있습니다. 이번 과정에서는 지진 데이터를 이용해 이러한 기능들을 어떻게 수행할 수 있는지 소개하겠습니다. 또한 ArcGIS Pro는 작업을 공유하기 위한 몇 가지 옵션을 제공하는데, 그 중 작성한 결과 데이터를 ArcGIS Online에 맵 패키지로 업로드하여 공유하는 방법을 알아보겠습니다. ※ 단, 관련 데이터는 보안상의 이유로 제공되지 않는 점 양해 부탁드립니다.

🐨 데이터 가져오기

- [삽입(Insert)] → [맵 가져오기(Import Map)] → 맵 프로젝트 파일 선택
- 'Map view'에는 지진의 진도 및 진앙의 위도, 경도, 깊이를 표현한 진원 데 이터, 피해를 입은 빌딩 데이터, 연구 영역에 대한 고도 데이터가 콘텐츠 창

에 나타납니다.

#### ☞ 데이터 변환하기

- [보기(View)] → [변환(Convert)] 클릭
- 2차원 맵 데이터 기반으로 변환된 3차원 씬 데이터가 생성됩니다.

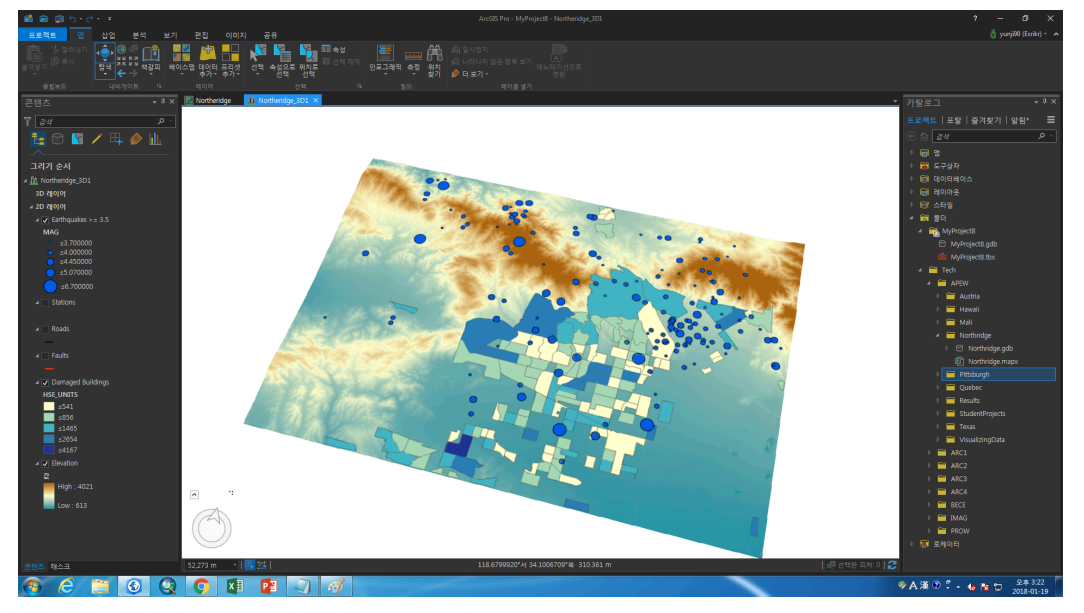

#### 🐨 3차원 씬 고도 설정

#### > 씬 데이터 고도 조정

- 씬 파일 선택 → [등록정보(Properties)] → [고도 표면(Elevation Surface)]
  → [새 표면 추가(Add New Surface)] → [고도 원본 추가(Add Elevation Source)]
- 콘텐츠 창에 있는 고도 데이터 → [등록정보(Properties)] 클릭 → [고도 (Elevation)] → [사용자 정의 고도 표면에(On Custom Elevation Surface)] 설정
- 3차원 씬 데이터는 고도 값을 지정하여 높이를 설정할 수 있습니다. 미리 설 정한 고도 원본 데이터를 추가하여 높이 값을 부여합니다.

#### > 지진 데이터 고도 입력 및 시각화

콘텐츠 창에 있는 지진 데이터 → 3D 레이어로 이동 → [등록정보 (Properties)] 클릭 → [고도(Elevation)] → [절대 높이에 있음(The Ground to at an Absolute Height)] → [식(Set an Expression)] → '[DEPTH]\*-1000' 입력

#### > 피해 빌딩 데이터 고도 조정 및 시각화

 콘텐츠 창에 있는 피해 빌딩 데이터 → 3D 레이어로 이동 → [고도 (Elevation)] → [사용자 정의 고도 표면에(On Custom Elevation)

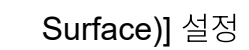

 [모양(Appearance)] → [돌출(Extrusion)] → [최소 높이(MinHeigt)] → [돌 출 식(Extrusion Expression)] → '[Damaged]\*25' 입력

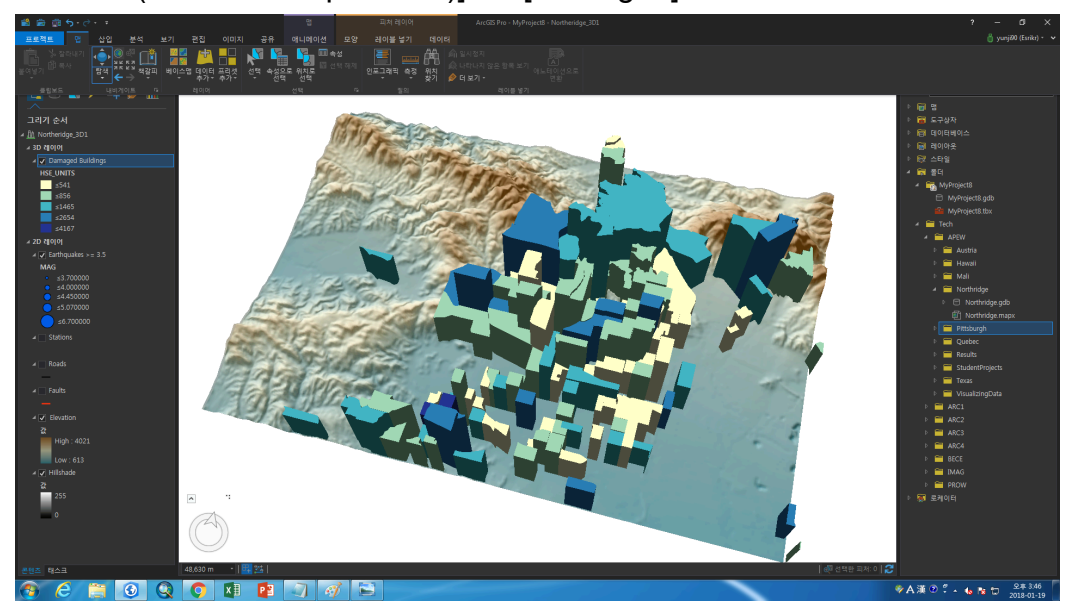

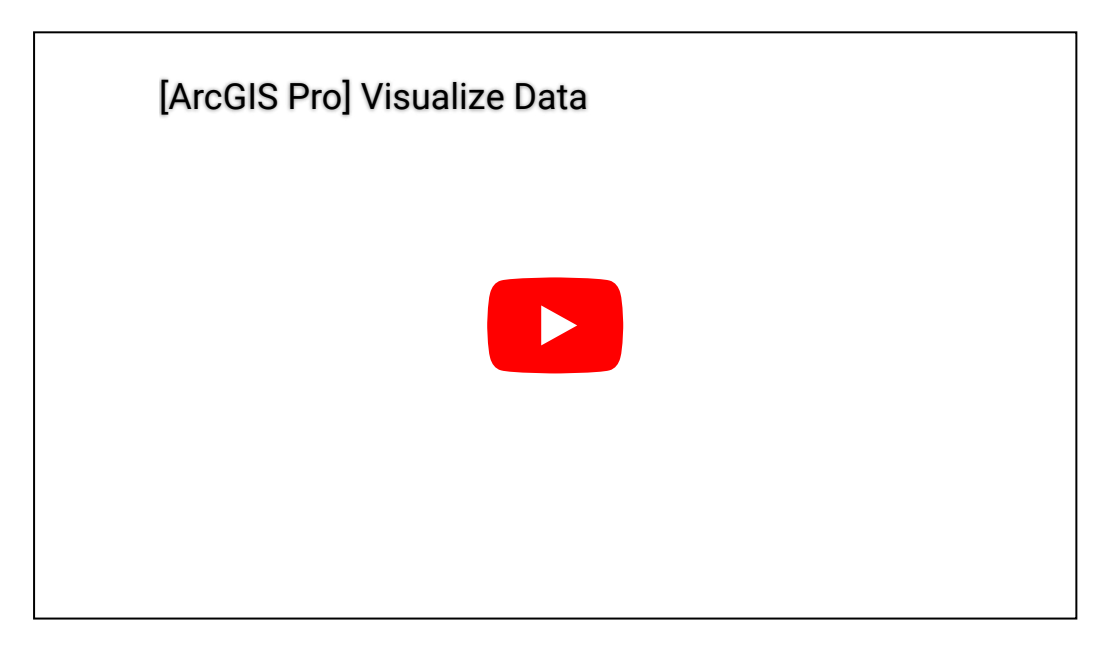

#### ☞ 2차원 맵과 3차원 씬 연결

- [보기(View)] → [뷰 연결(Link Views)] → [중심 및 축척(Center and Scale)] 클릭
- 데이터 탭을 클릭하여 드래그 → 뷰에서 십자형 사각형 중 원하는 모양에 배 치하면 2차원 맵과 3차원 씬이 연동되어 움직이는 것을 보실 수 있습니다.

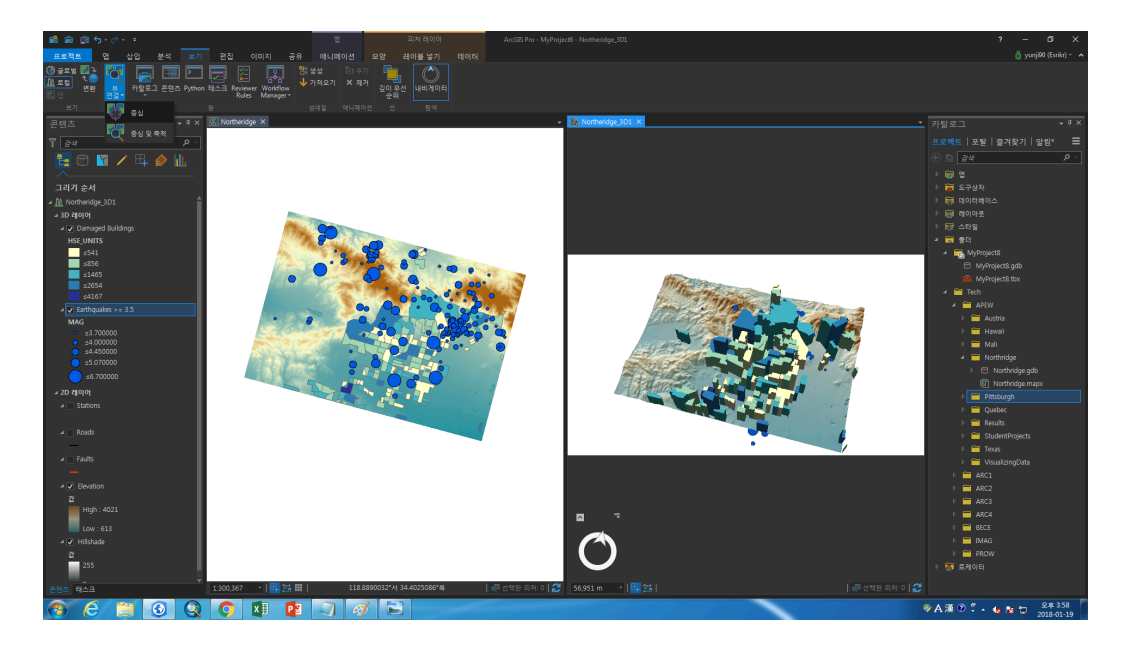

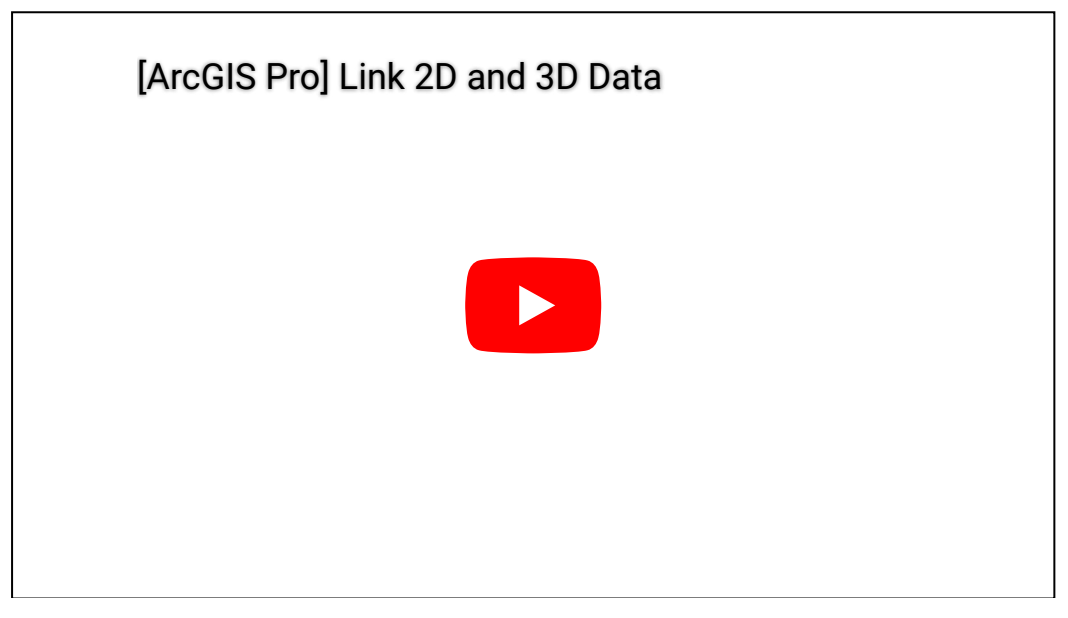

## ☞ ArcGIS Online으로 공유하기

- [공유(Share)] → 패키지 그룹의 [프로젝트(Project)] 클릭 → 프로젝트 패키 지로 공유(Share As Project package) 창에서 이름/항목 설명 작성 → [분 석(Analyze)] → 완료
- 프로젝트 패키지의 공유 대상 설정이 가능하며, ArcGIS Online에서 공유된 프로젝트 패키지 파일 확인이 가능합니다.

| MyProject   | ×                                                                                                  |                                                 |                                                      | - 8⊕ × |
|-------------|----------------------------------------------------------------------------------------------------|-------------------------------------------------|------------------------------------------------------|--------|
| ← → C 🔒 안전함 | https://esrikmkt.maps.arcgis.com/home/item.html?id=d1629ec999df4b008fa53aaf01668c1d                |                                                 |                                                      | 🖈 🗉 i  |
|             | 홍 갤러리 앱 썬 그룹 콘텐츠 기관                                                                                | 3 🕅 Bre                                         | anda V Q                                             |        |
|             | MyProject ∠ ಕಠ<br><mark>78 48 4</mark> 8                                                           |                                                 |                                                      |        |
|             | ★ 이정 발견 Tech Story 2<br>Project Package 직정자 brends.kim<br>성정: 2018.2.5. 업데이트당 날카: 2018.2.5. 조희수: 0 | × ±0                                            | 다운로드<br>업데이트<br>공유                                   |        |
|             | 실 명<br>상국에 대한 자세한 설명을 추가합니다.                                                                       | 항목 것<br>/ 편집<br>낮음                              | 정보 @ 자세한정보<br>높등<br>네 최고의 개선: 더 긴 요약 추가              |        |
|             | 사용 약관<br>특징계한, 법적 고지, 사용역관 또는 콘텐츠 사용에 대한 체한 사항을 추가합니다.<br>의 견 (0)                                  | ✓ <sup>편집</sup> 세부전<br>크기: 1,<br>다음과:<br>★ ★ ★  | 성보<br>,001 KB<br>공유: 이 항목은 공유되지 않습니다.<br>(★ ★<br>☑ 집 |        |
|             | 의견을 당깁니다.<br>[오고] 의견을 당깁니다.                                                                        | 소유자<br>이 바이 바이 바이 바이 바이 바이 바이 바이 바이 바이 바이 바이 바이 | 부 호유자 변경<br>srenda.kim<br>nda.kim                    |        |
|             |                                                                                                    |                                                 |                                                      |        |

| [ArcGIS Pro] Share the Results |  |
|--------------------------------|--|
|                                |  |

지금까지 ArcGIS Pro에서 맵 프로젝트 파일을 불러와 2차원 맵을 3차원 씬으로 변환하고 연결하여 탐색하는 작업과 작성된 프로젝트를 ArcGIS Online에서 공 유하는 방법에 대해 알아봤습니다. 특히, 작성한 데이터는 패키지뿐만 아니라, 웹 맵, 웹 레이어, PDF 등 다양한 방법으로 공유 가능합니다. 자세한 방법은 다 음 스토리에서 소개해드릴 예정이니 기대해주세요!

- ▲ ArcGIS Pro 평가판 무료 다운로드
- ♥ 한국에스리 네이버 블로그 바로가기

#### 

연관 게시물 바로 가기

[ArcGIS Pro 완전 정복!] ①입문

#### [문의] <u>한국에스리</u> 02)2086-1960

#### [참고자료] Esri, Analysis and Geoprocessing with ArcGIS Pro

esri Korea, ArcGIS 1: GIS 기초, ArcGIS 2: 필수 기능

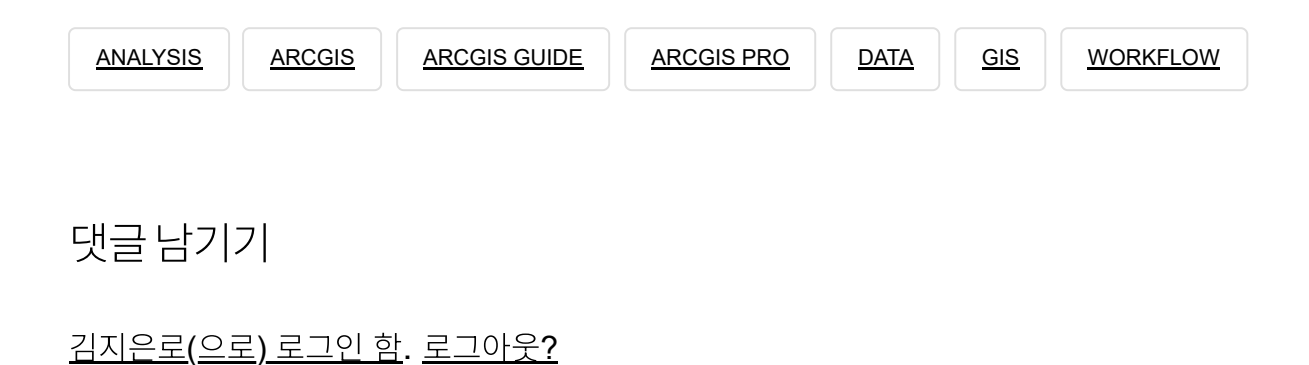

댓글

보내기

#### 검색

**Q** 검색

#### <u>GIS를 이해하기</u>

<u>GIS란?</u> <u>GIS 활용 방법</u> <u>GIS 활용 사례</u>

#### <u>회사소개</u>

<u>(주)한국에스리</u>

<u>블로그</u> <u>오시는 길</u> <u>채용</u> 문의 사항

#### <u>기술지원 및 서비스</u>

<u>기술지원 시작하기</u> <u>기술지원 서비스</u> <u>기술지원 센터</u> <u>유지관리 프로그램</u> <u>전문 서비스</u> <u>수강신청</u>

#### <u>특별 프로그램</u>

<u>특별 프로그램</u> <u>비영리단체</u> 교육기관 <u>재난대응</u> 환경보호

#### <u>맵 및 리소스</u>

The ArcGIS Book Map Book Gallery Story Maps Gallery Maps We Love E360 Video Library GIS Dictionary

#### ASSIGN A MENU

한국에스리 | 대표: 윤리차드케이 | 주소: 서울특별시 강남구 테헤란로 87길 36 2005호 (삼성동, 도심공항타 워) | 이메일: info@esrikr.com | 개인정보관리책임자: 안정호 | admin@esrikr.com 유지관리문의: 02-2086-1950 | 제품구매문의: 02-2086-1960 | 제품기술지원: 080-850-0915 | 교육센 터: 02-2086-1980 | 대표전화: 02-2086-1900 | 사업자등록번호: 120-87-96816

Copyright© 2020 (주)한국에스리

한국에스리 홈페이지 내 모든 콘텐츠(사진, 이미지, 게시글 포함)에 대한 무단 복제 및 개작, 변형, 배포 행위는 원칙적으로 금지되며, 영리 목적으로 이용할 수 없습니다. 한국에스리 콘텐츠를 사용하고자 하시는 경우 mkt@esrikr.com으로 연락 부탁 드립니다.